### Introduction to the Water Quality Analysis Modeling System

WASP Version 7.0 April, 2005

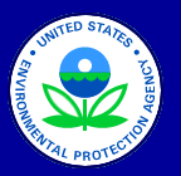

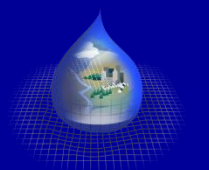

WASP 7 Course

### **Three Dimensional Transport Equation**

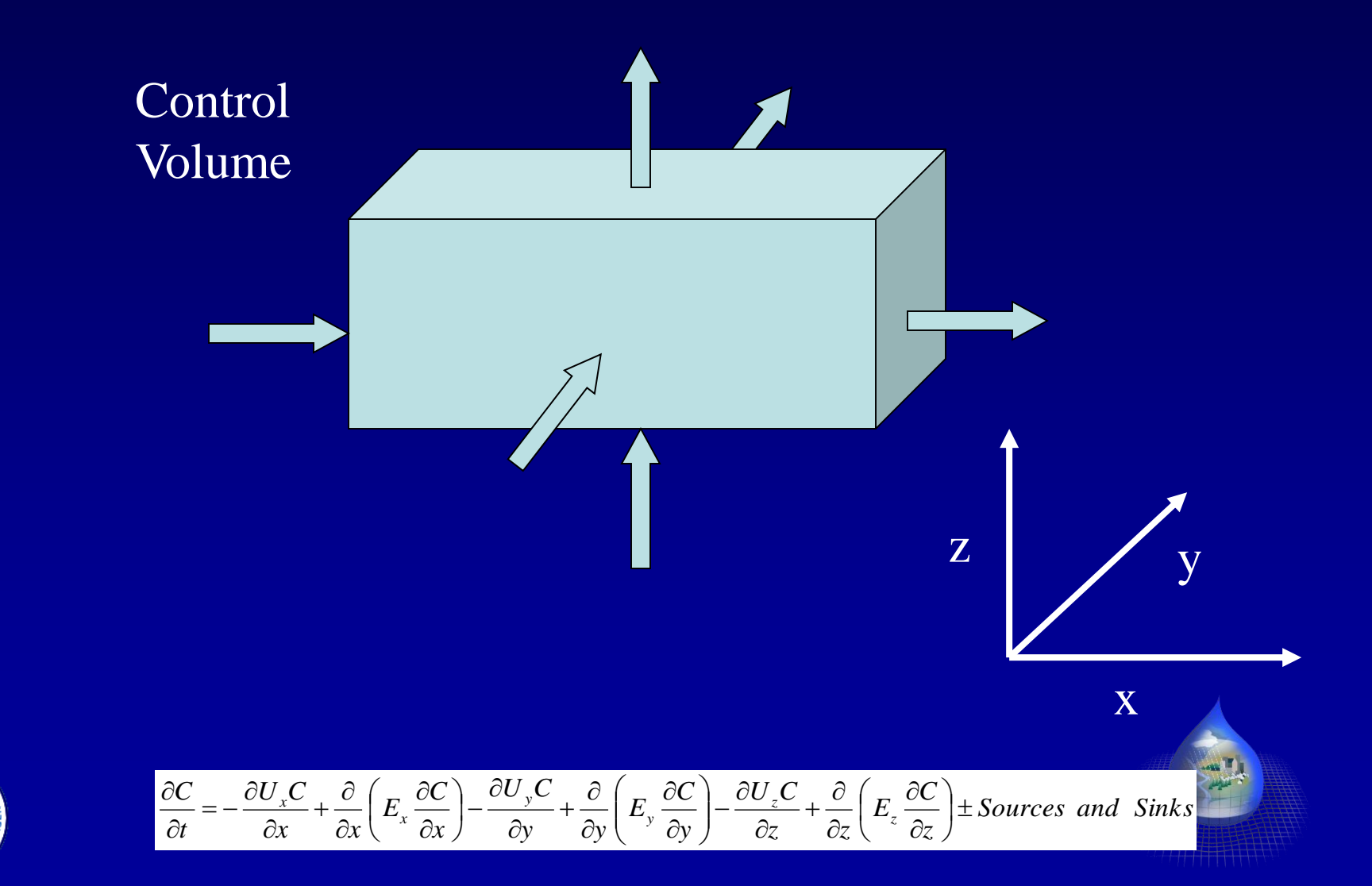

#### WASP Modeling Framework

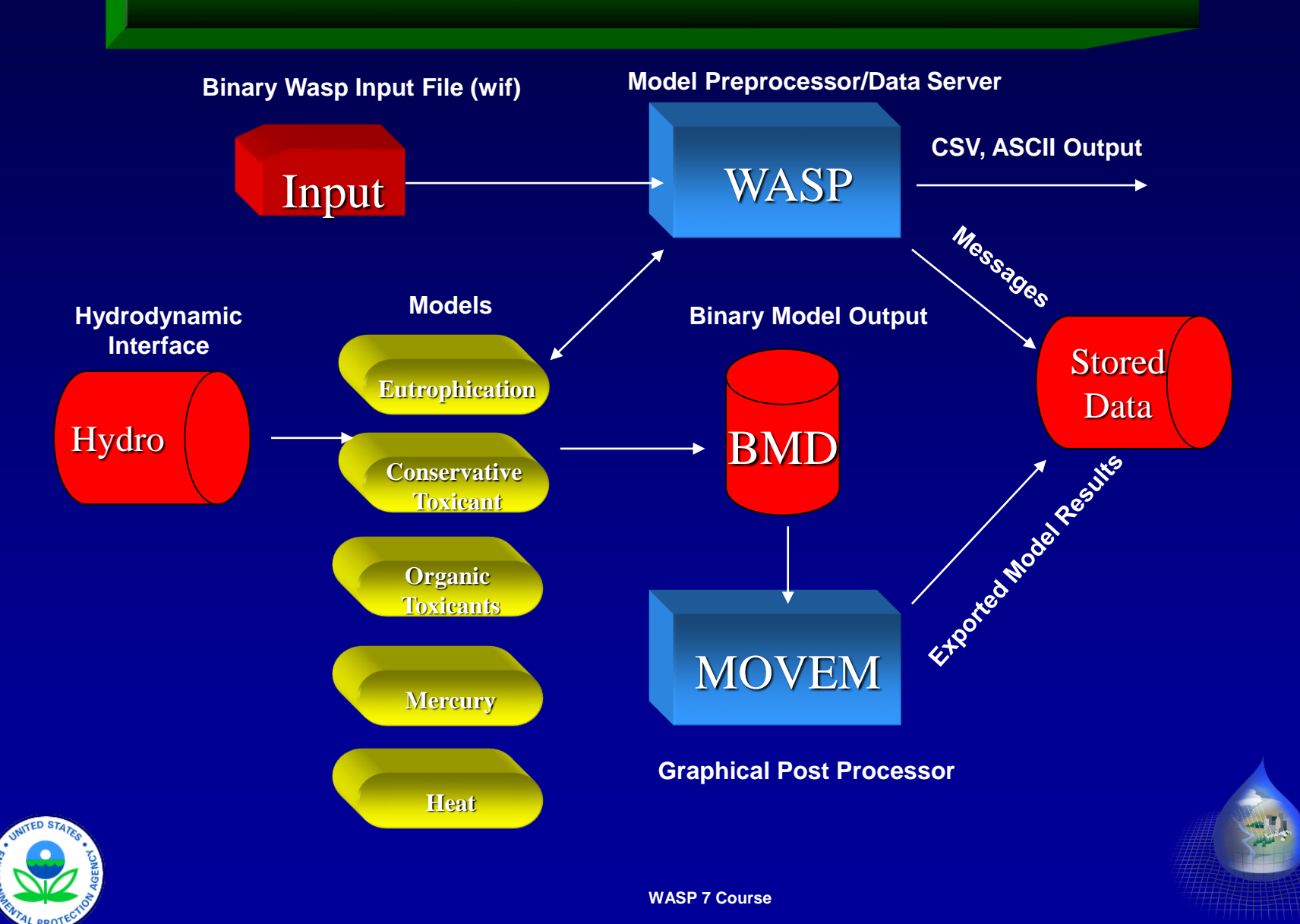

# **Potential WASP Time Scales**

- Steady
- Seasonal
- Monthly
- Daily/Hourly

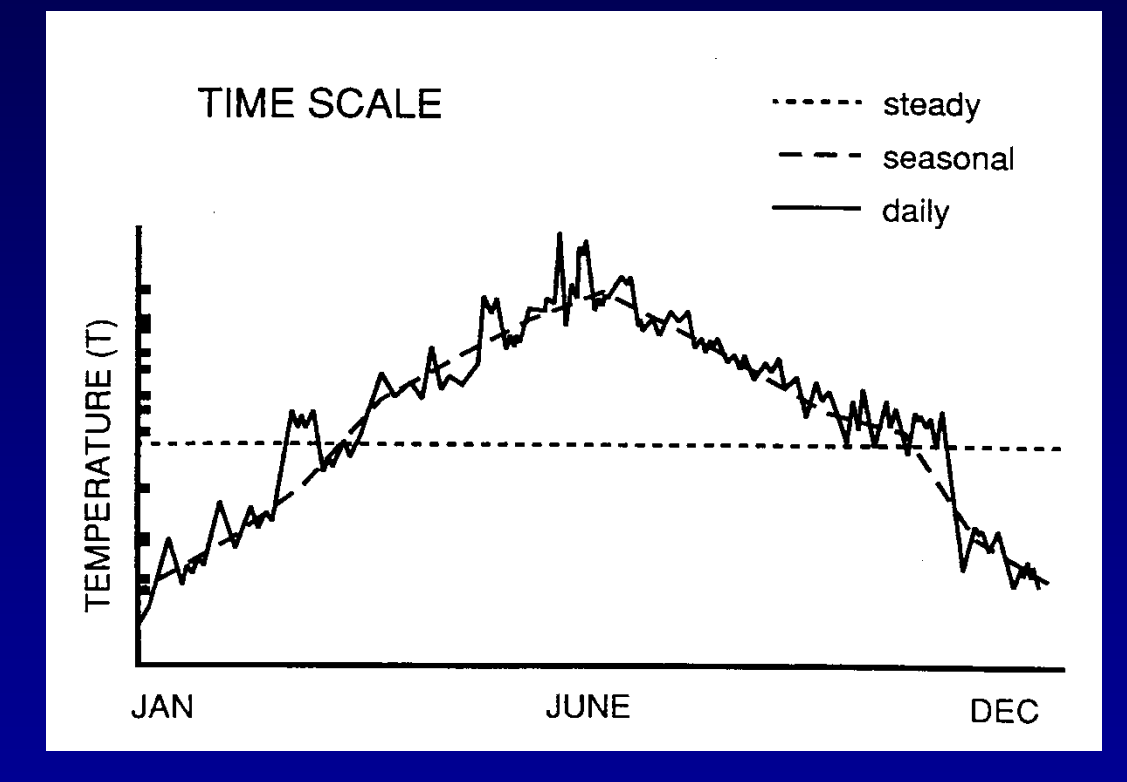

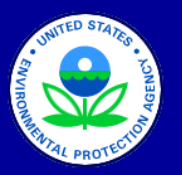

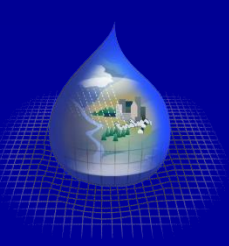

## WASP External Linkages

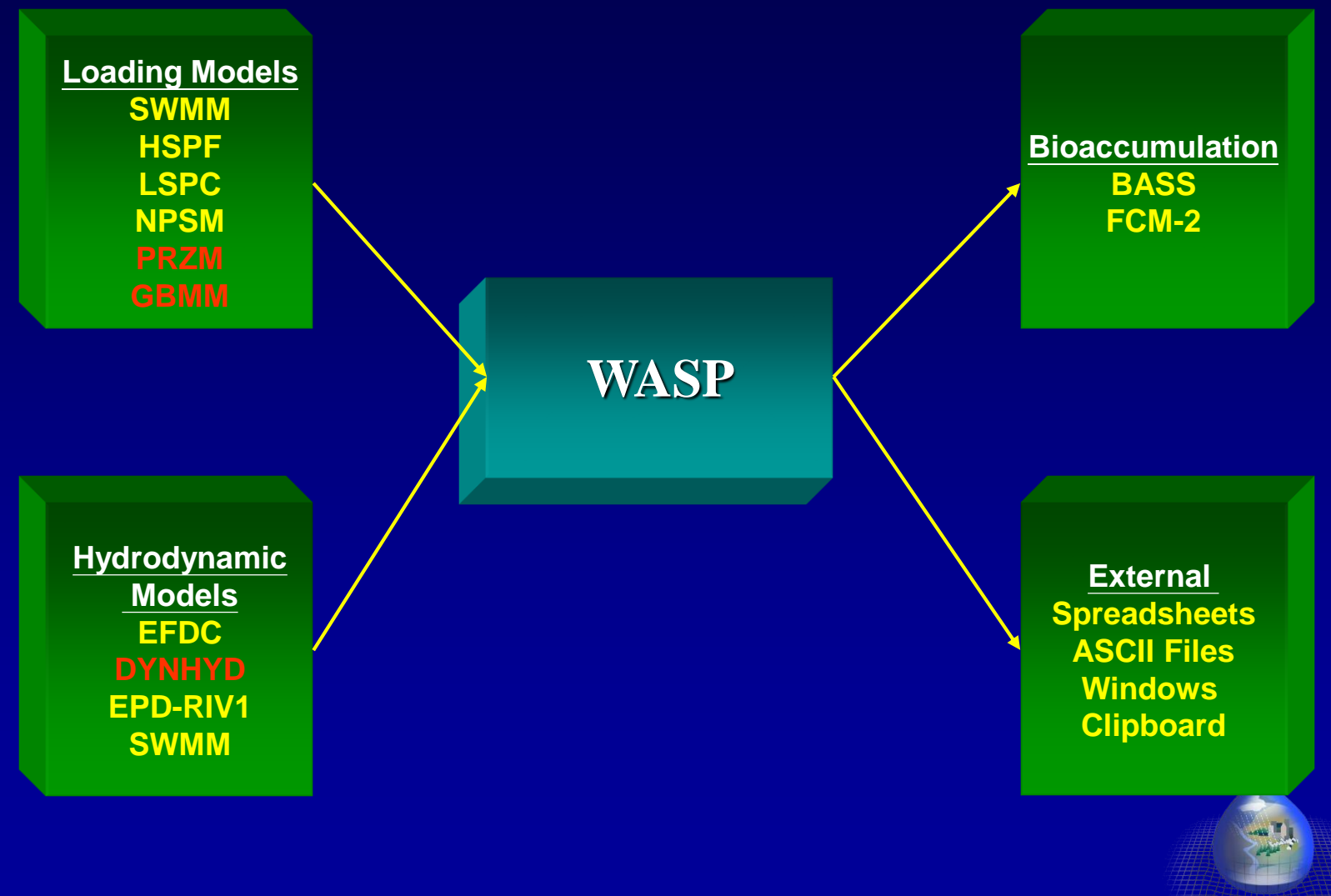

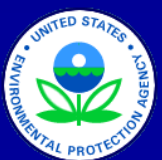

# Introduction to the WASP Interface

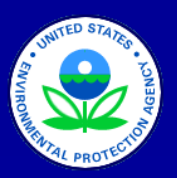

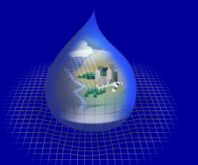

WASP7 Course

### Introduction to WASP Interface

|                    |                 |         | Brêap II |
|--------------------|-----------------|---------|----------|
| Input File Run     | V<br>Input Data | Import  | Output   |
| Control Simulation | Specification   | Network | Control  |
|                    |                 |         |          |
|                    |                 |         |          |
|                    |                 |         |          |

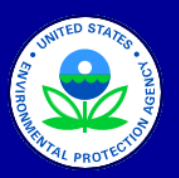

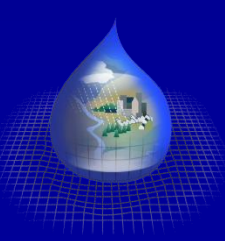

WASP 7 Course

### **Create New WASP Input File**

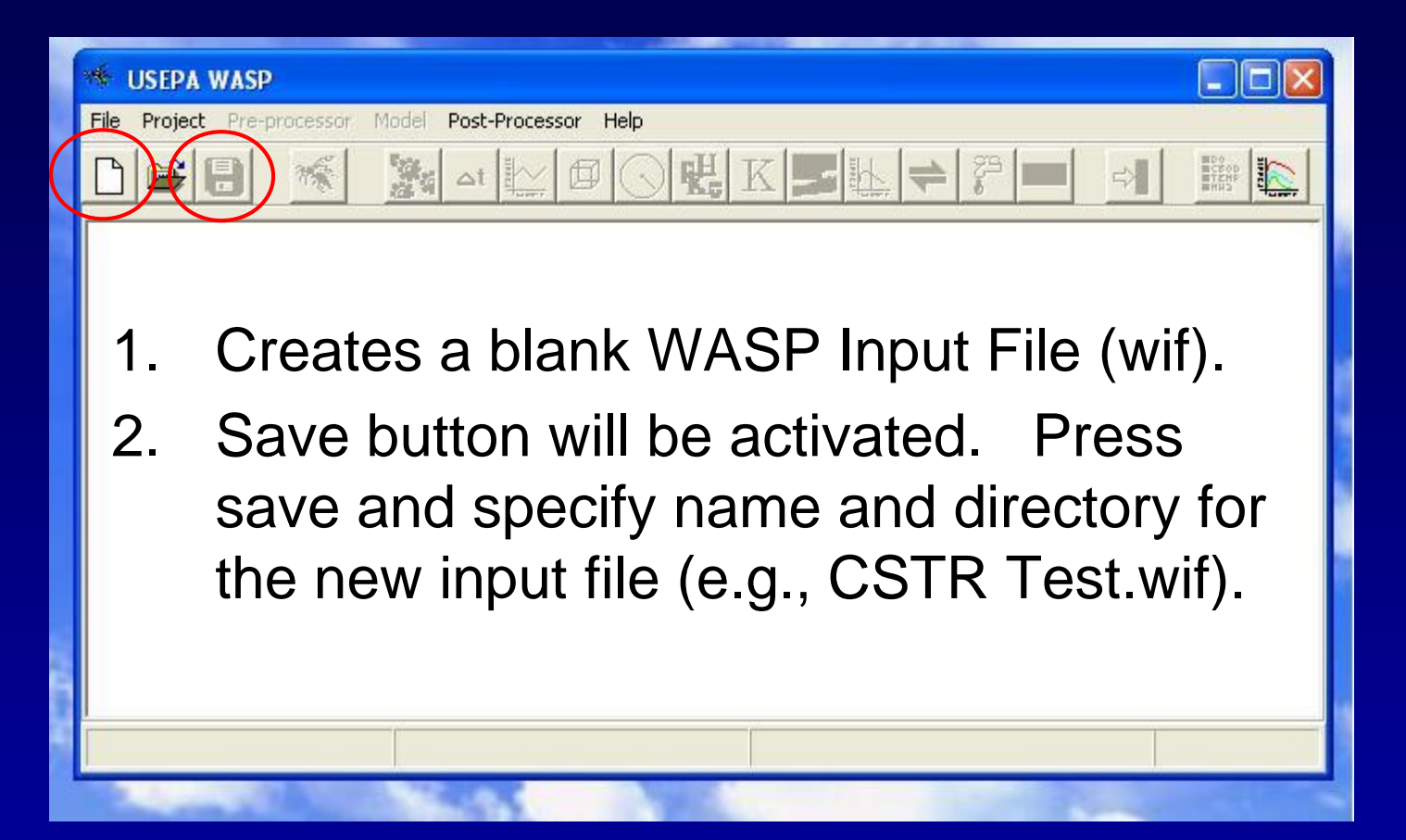

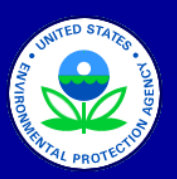

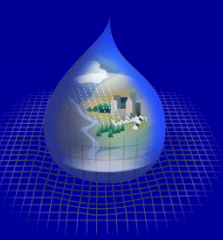

### **Open Existing WASP Input File**

| 😻 USEPA W                                         | ASP                                                                                             |                                                                       |      |            |                |
|---------------------------------------------------|-------------------------------------------------------------------------------------------------|-----------------------------------------------------------------------|------|------------|----------------|
| File Project                                      | Pre-processor N                                                                                 | 1odel Post-Processor                                                  | Help |            |                |
|                                                   |                                                                                                 |                                                                       |      | K <b>B</b> |                |
| Open                                              |                                                                                                 |                                                                       |      |            | ? 🛛            |
| Look in:                                          | Toxi Test F                                                                                     | luns                                                                  | •    | + 🗈 💣 📰 •  |                |
| My Recent<br>Documents<br>Desktop                 | Biotic Solids :<br>Benthic Diffu<br>Biotic Solids (<br>Solids )<br>CSTR Test.w<br>Small River 1 | 2<br>Ision Test.wif<br>CSTR2.wif<br>CSTR.wif<br>vif<br>. KW volat.wif |      |            |                |
| My Computer<br>My Network<br>My Network<br>Places | File name:<br>Files of type:                                                                    | WASP Files                                                            |      | •          | Open<br>Cancel |

 Browse and select an existing Wasp Input File
 WASP provides a listing of \*.wif in the current directory.

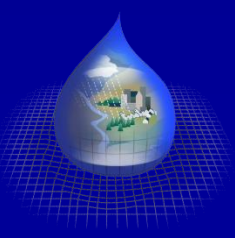

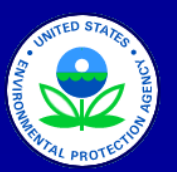

### WASP Input Data Categories

| 🤏 USEPA WASP      | : (Unname      | d WASP I   | nput Data S                  | et, Eutrop | ohication) |            |          |         |         |
|-------------------|----------------|------------|------------------------------|------------|------------|------------|----------|---------|---------|
| File Project Pre- | processor Mo   | del Post-F | ro <mark>cessor Hel</mark> j | p          |            |            |          |         |         |
|                   | 1966 - B       | äg ≤t      | <u>⊾ </u> @ (                | K          | K          | <u>k  </u> | <b>₽</b> | =>      |         |
| C                 | - 46 - 50 - 50 |            |                              |            |            |            | 717      | 441 567 | 16 - H. |

- 1. Simulation Control
- 2. Time Step
- 3. Print Interval
- 4. Segment Properties
- 5. System Properties
- 6. Parameter Switches

- 7. Constants
- 8. Loadings
- 9. Kinetic Time Functions
- 10. Dispersive Exchanges
- **11. Advective Flows**
- 12. Boundary Concentrations

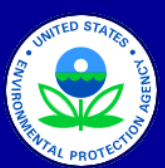

### **Simulation Control**

| File Project Pre-processor Model Post-Processor Help                                                    |   |
|----------------------------------------------------------------------------------------------------|---|
|                                                                                                    |   |
| Parameters 🛛 🕅                                                                                          |   |
|                                                                                                    |   |
| Description Model Type Bestart Option                                                                   |   |
| CSTR Test Eutrophication   No Restart File                                                              |   |
| Comments Eutrophication C Create Restart File                                                           |   |
| Simple Class Example Non-Ionizing Toxicant<br>Organic Toxicants<br>Mercury<br>Heat<br>Test (Do Not Use) |   |
| Time Range Non Point Source File Bed Volumes                                                            | 4 |
| Start Date Use NPS file Browse C Dupamic                                                                |   |
| 1/1/2005 Bed Compaction Time Step                                                                       |   |
| Start Time 0.00                                                                                         |   |
| 0:00 Pydrodynamics                                                                                      |   |
| Gross Flows                                                                                             |   |
| End Date C 1-D Network Kinematic wave V User Defined                                                    |   |
| C Hydrodynamic Linkage                                                                                  |   |
| End Time Hydrodynamic Linkage File Solution Options                                                     | T |
| Browse Hydro Skip Date                                                                                  |   |
| Solution Technique 12/30/1899                                                                           |   |
| Euler Hudro Chin Tino                                                                                   |   |
| TE-SO                                                                                                   |   |
| 10.00                                                                                                   |   |

- Description and Comments
- Model Type
- Simulation Start Date & Time
- Non Point Source Linkage
- Hydrodynamic Option and Linkage
- Restart Option
- Bed Volume Option
- Time Step Option
- Negative Solution
   Option

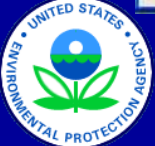

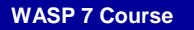

# **Segment Properties - Geometry**

|         | File         | USEPA W<br>Project | ASP: C:W<br>Pre-process | /asp7\Tox<br>or Model | i Test Run<br>Post-Process<br> | IS VCSTR Te               | est.wif (CSTR T                                                          | est , Simple            | Toxicant<br>?⊐  ⊅¢ |        |        |           |
|---------|--------------|--------------------|-------------------------|-----------------------|--------------------------------|---------------------------|--------------------------------------------------------------------------|-------------------------|--------------------|--------|--------|-----------|
| Segme   | ents         | × 10               |                         | 2 D. 1                | - Ú                            |                           |                                                                          |                         |                    |        |        |           |
| Segment | Description  | Volume             | Velocity                | Action Dissol         | Depth                          | Depth                     | Segment                                                                  | Bottom                  | Length             | Width  | Slope  | Bottom    |
|         |              |                    | Multiplier              | Exponent              | Multiplier                     | Exponent                  | Туре                                                                     | Segment                 |                    |        |        | Roughnes: |
| 1       | Wasp Segment | 1E+4               | 0.0000                  | 0.0000                | 1.0000                         | 0.0000                    | Surface Wate 💌                                                           | None                    | 0.0000             | 0.0000 | 0.0000 | 0.0000    |
| <       |              |                    |                         |                       |                                |                           | Surface Water<br>Subsurface Water<br>Surface Benthic<br>Subsurface Benth |                         |                    |        |        | >         |
| Fill/   | 'Calc 🏻 📴 C  | ору                | 隆 Paste                 |                       | Volu                           | me Scale Fac<br>1.0000000 | otor Volume                                                              | Conversion Fa<br>000000 |                    |        |        |           |
| + Inse  | ert          | Delete             | <b>v</b> 0              |                       | 🗙 Cancel                       |                           |                                                                          |                         |                    |        |        |           |

### Segments Tab: Spatially-Variable Physical Properties

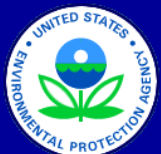

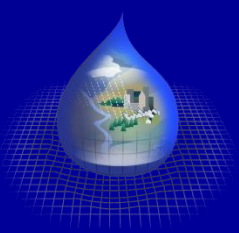

WASP 7 Course

### **Segment Properties - Parameters**

| 🐐 USEPA WAS      | iP: C:\Wasp7\Toxi Test R            | uns\CSTR Test.wif (CSTR       | Test, Simple Toxicant)        |                                  | Print, Street, Street, St     |
|------------------|-------------------------------------|-------------------------------|-------------------------------|----------------------------------|-------------------------------|
| File Project Pre | e-processor Model Post-Proc         | essor Help                    |                               |                                  | a second                      |
|                  | 🕂 🥻 🔤                               |                               | •  ▶   →   ⊅   ⇒              |                                  | 1.1                           |
| * Segmente       | <u> </u>                            |                               |                               |                                  |                               |
| Segments Paran   | neters   Initial Concentrations   F | raction Dissolved             |                               |                                  |                               |
| Segment          | Dissolved Organic Carbor            | Partition Coefficient to Silt | Partition Coefficient to Sand | Partition Coefficient to Organic | Decay Rate Constant (per day) |
| 1                | 0                                   | 0                             | 0                             | 0                                | 0                             |
| Fill/Calc        | 🛱 Copy 🛛 🕅 Paste                    |                               |                               |                                  |                               |
|                  | - Delete                            | K Cancel                      |                               |                                  |                               |
| Tinseit          |                                     |                               |                               |                                  |                               |

#### Parameters Tab:

Values for Spatially-Variable Environmental Properties or Model Coefficients

*Note* – to be used in a simulation, parameters must be enabled under the Parameter Control button

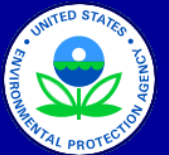

Watershed & Water Quality Modeling Technical Support Center

## Segment Properties – Initial Concentrations

| Image: Segment segment segm |                          | WASP: C:\Wasp7\Toxi          | Test Runs\CSTR Test.wif(<br>Post-Processor Help | CSTR Test, Simple Tox | icant) 📃 🗖            |
|----------------------------------------------------------------------------------------------------|--------------------------|------------------------------|-------------------------------------------------|-----------------------|-----------------------|
| Segments         Initial Concentrations       Fraction Dissolved         Segment       Toxicant (mg/L)       Silts and Fines (mg/L)       Sand (mg/L)       Organic Solids (mg/L)         1       1       10       0       0                                                                                                    |                          |                              |                                                 | K 🗾 🎼 🔶 🎘             |                       |
| Segment     Toxicant (mg/L)     Silts and Fines (mg/L)     Sand (mg/L)     Organic Solids (mg/L)       1     1     1     0     0                                                                                                    | egments<br>ments   Param | neters Initial Concentration | s Fraction Dissolved                            |                       |                       |
| 1 1 0 0                                                                                                    | Segment                  | Toxicant (mg/L)              | Silts and Fines (mg/L)                          | Sand (mg/L)           | Organic Solids (mg/L) |
| 📑 Fill/Calc 🛛 🙀 Copy 🗖 🙀 Paste                                                                                                    | 1                        | 1                            | <u>l</u> ių                                     | 0                     | 0                     |
|                                                                                                    | Fill/Calc                | 🛱 Сору 🔀 Раз                 | te                                              |                       |                       |

#### Initial Concentrations Tab:

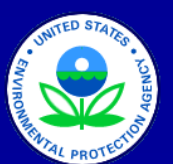

Concentrations of each state variable (system) at beginning of simulation

WASP 7 Course

Watershed & Water Quality Modeling Technical Support Center

## Segment Properties – Fraction Dissolved

| USEPA V        | WASP: C:\Wasp7\Toxi T           | est Runs\CSTR Test.wif (CS | TR Test, Simple Toxic | ant) 🔤 🗖 🔀            |
|----------------|---------------------------------|----------------------------|-----------------------|-----------------------|
| File Project   | Pre-processor Model Pos         | t-Processor Help           |                       |                       |
|                |                                 |                            | <b>5 1</b> 1          |                       |
| Segments       |                                 |                            |                       |                       |
| Segments Param | neters   Initial Concentrations | Fraction Dissolved         |                       |                       |
| Segment        | Toxicant (mg/L)                 | Silts and Fines (mg/L)     | Sand (mg/L)           | Organic Solids (mg/L) |
| 1              | 1.0000                          | 0.0000                     | 0.0000                | 0.0000                |
| Fill/Calc      | Copy Copy                       |                            |                       |                       |
| + Insert       | - Delete                        | OK X Cancel                |                       |                       |

#### Fraction Dissolved Tab:

 Fraction of total constituent concentration that is dissolved.

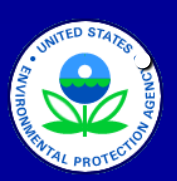

igodol

Dissolved fractions for solids <u>must</u> be set to 0. Dissolved fractions for toxicants do not need to be reset.

## **Systems**

| 34  | SUSEPA WASP: C:V        | Wasp7\To                          | xi Test Runs\   | CSTR Te     | st.wif (CS    | TR Test  | , Simple <sup>-</sup> | loxicant)            | 1            |                  |              |                  |
|-----|-------------------------|-----------------------------------|-----------------|-------------|---------------|----------|-----------------------|----------------------|--------------|------------------|--------------|------------------|
| 3   | File Project Pre-proces | sor Model                         | Post-Processor  | Help        |               |          |                       |                      |              |                  |              |                  |
|     |                         |                                   | Ē               |             | <b>k</b> ₅  K | <b>5</b> | <u> </u>              | ت <mark>⊅ ¢</mark> ¶ |              |                  |              |                  |
| ×é. | System Data             |                                   |                 |             |               |          |                       |                      |              |                  |              |                  |
|     | System                  | Option                            | Particulate     | Mass        | Dispersion    | Flow     | Density               | Maximum              | Boundary     | Boundary         | Loading      | Loading          |
| Î   |                         |                                   | Transport Field | Balance     | Bypass        | Bypass   |                       | Concentration        | Scale Factor | Conversion Facto | Scale Factor | Conversion Facto |
| 1   | Toxicant (mg/L)         | Simulated                         | Solids 1        |             |               |          | 1.0000                | 100.0000             | 1.0000       | 1.0000           | 1.0000       | 1.0000           |
| 2   | Silts and Fines (mg/L)  | Simulated                         | Solids 1        |             |               |          | 2.6500                | 2000000.000          | 1.0000       | 1.0000           | 1.0000       | 1.0000           |
| 3   | / Sand (mg/L)           | Bypassed                          | Solids 2        |             |               |          | 2.6500                | 2000000.000          | 1.0000       | 1.0000           | 1.0000       | 1.0000           |
| 4   | 🕖 Organic Solids (mg/L) | Bypass 🔻                          | Solids 3        |             |               |          | 2.6500                | 2000000.000          | 1.0000       | 1.0000           | 1.0000       | 1.0000           |
| <   |                         | Simulated<br>Constant<br>Bypassed |                 |             |               |          |                       |                      |              |                  |              | >                |
|     | 🛱 Copy 🕅 🕅 Pa           | iste _                            | Fill/Calc       | <b>v</b> or | K 🔰           | 🕻 Cancel |                       |                      |              |                  |              |                  |

System (state variable) properties and controls:

- Switch to simulate or bypass state variables
- Switch to select particulate transport fields (for silt, sand, and organic solids)
- Solids particle densities (g/mL)
- Maximum allowable concentrations
- Boundary and loading scale factors

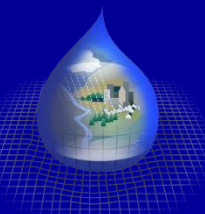

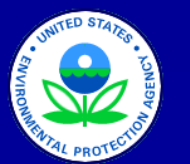

## **Parameter Control**

| 14   | USEP/  | A WASP: C:\Wasp7\Toxi Test Runs\CST             | R Test.wi     | f (CSTR Test , Sin | nple Toxicant) | _ 🗆 🛛 |
|------|--------|-------------------------------------------------|---------------|--------------------|----------------|-------|
| File | Proje  | ct Pre-processor Model Post-Processor He        | P             |                    |                |       |
| D    | 2      | 🔡 🚿 🎘 🛆 🔛 🖾                                     | K,            | K <b>S</b>         | ÷ 😤 😽 🖕        |       |
|      | ante a | brameter data                                   |               |                    |                |       |
|      |        |                                                 |               |                    |                |       |
|      |        | Parameter                                       | Used          | Scale Factor       | _              |       |
|      | 1      | Dissolved Organic Carbon (mg/L)                 |               | 1.0000             |                |       |
|      | 2      | Partition Coefficient to Silts and Fines (L/kg) | X             | 1.0000             |                |       |
|      | 3      | Partition Coefficient to Sand (L/kg)            |               | 1.0000             |                |       |
|      | 4      | Partition Coefficient to Organic Solids (L/kg)  |               | 1.0000             |                |       |
|      | 5      | Decay Rate Constant (per day)                   |               | 1.0000             |                |       |
|      |        |                                                 | and the state |                    | -1             |       |
|      |        |                                                 |               |                    |                |       |
|      | 1      |                                                 | -             | 1                  |                |       |
|      |        | 🛱 Copy 🔤 🧱 Paste 📗 Fill/Calc                    | 🗸 ОК          | X Cancel           |                |       |
|      | 2      | Till/Calc                                       | VUK           | Lancel             |                |       |

#### **Parameter Controls:**

- Switch to turn on parameters for the simulation
- Scale factors to adjust parameter values for all segments.

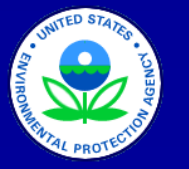

 Note: Parameter values are specified under Segments, but will not be used uppless selected here

### Constants

| USEPA WASP: C:\Wasp7\Toxi Test Runs\            | CSTR Te                                                                                                    | st.wif (CSTR Te                                                                                                    | est, Simple Toxic                                                                                                    | ant) 📃 🗖                                                                                                    |
|-------------------------------------------------|----------------------------------------------------------------------------------------------------|----------------------------------------------------------------------------------------------------|----------------------------------------------------------------------------------------------------|----------------------------------------------------------------------------------------------------|
| e Project Pre-processor Model Post-Processor    | Help                                                                                                    | $\sim$                                                                                                    |                                                                                                    |                                                                                                    |
| ) 🗃 🛃 🚿 🧏 🗠 🔛 🖻                                 |                                                                                                    | KK                                                                                                    |                                                                                                    |                                                                                                    |
| Constants Data                                  |                                                                                                    |                                                                                                    |                                                                                                    |                                                                                                    |
| stant Group                                     |                                                                                                    |                                                                                                    |                                                                                                    |                                                                                                    |
| xicant 📃                                        |                                                                                                    |                                                                                                    |                                                                                                    |                                                                                                    |
| ids                                             | Used                                                                                                    | Value                                                                                                    | Minimum                                                                                                    | Maximum                                                                                                    |
| Log10 of Partition Coefficient to DOC (L/kg)    |                                                                                                    | 0                                                                                                    | 0.0000                                                                                                    | 7.0000                                                                                                    |
| Partition Coefficient to Silts and Fines (L/kg) | X                                                                                                    | 1E+5                                                                                                    | 0.0000                                                                                                    | 0000000.0000                                                                                                    |
| Partition Coefficient to Sands (L/kg)           |                                                                                                    | 0                                                                                                    | 0.0000                                                                                                    | 100000.0000                                                                                                    |
| Partition Coefficient to Organic Solids (L/kg)  |                                                                                                    | 0                                                                                                    | 0.0000                                                                                                    | 0000000.0000                                                                                                    |
| Volatilization loss rate constant, 1/day        |                                                                                                    | 0                                                                                                    | 0.0000                                                                                                    | 0.0000                                                                                                    |
| Water column decay rate constant, 1/day         | X                                                                                                    | 1E-1                                                                                                    | 0.0000                                                                                                    | 0.0000                                                                                                    |
| Benthic decay rate constant, 1/day              |                                                                                                    | 0                                                                                                    | 0.0000                                                                                                    | 0.0000                                                                                                    |
| 🔹 🔹 🔹 🕞 🖹 🖹 🖹                                   | 🖌 ОК                                                                                                    | X Cancel                                                                                                    | 1                                                                                                    | >                                                                                                    |
|                                                 | USEPA WASP: C: Wasp 7 Toxi Test Runs W<br>Project Pre-processor Model Post-Processor<br>Project Pre-processor Model Post-Processor<br>Constants Data<br>Stant Group<br>vicant<br>Log10 of Partition Coefficient to DOC (L/kg)<br>Partition Coefficient to Silts and Fines (L/kg)<br>Partition Coefficient to Sands (L/kg)<br>Partition Coefficient to Organic Solids (L/kg)<br>Partition Coefficient to Organic Solids (L/kg)<br>Volatilization loss rate constant, 1/day<br>Water column decay rate constant, 1/day<br>Benthic decay rate constant, 1/day | USEPA WASP: C:\Wasp7\Toxi Test Runs\CSTR Te<br>Project Pre-processor Model Post-Processor Help<br>Project Pre-processor Model Post-Processor Help<br>Project Pre-processor Model Post-Processor Help<br>Project Pre-processor Model Post-Processor Help<br>Project Pre-processor Model Post-Processor Help<br>Project Pre-processor Model Post-Processor Help<br>Project Pre-processor Model Post-Processor Help<br>Project Pre-processor Model Post-Processor Help<br>Project Pre-processor Model Post-Processor Help<br>Project Pre-processor Model Post-Processor Help<br>Postants Data<br>Stant Group<br>Vicant<br>Stant Group<br>Vicant<br>Stant Group<br>Vicant<br>Partition Coefficient to DOC (L/kg)<br>Partition Coefficient to Silts and Fines (L/kg)<br>Partition Coefficient to Silts and Fines (L/kg)<br>Partition Coefficient to Organic Solids (L/kg)<br>Partition Coefficient to Organic Solids (L/kg)<br>Volatilization loss rate constant, 1/day<br>Water column decay rate constant, 1/day<br>Benthic decay rate constant, 1/day<br>Partitic Copy<br>Paste Fill/Calc VCK | USEPA WASP: C:\Wasp7\Toxi Test Runs\CSTR Test.wif (CSTR To<br>Project Pre-processor Model Post-Processor Help<br>Project Pre-processor Model Post-Processor Help<br>Project Pre-processor Model Post-Processor Help<br>Project Pre-processor Model Post-Processor Help<br>Project Pre-processor Model Post-Processor Help<br>Project Pre-processor Model Post-Processor Help<br>Project Pre-processor Model Post-Processor Help<br>Project Pre-processor Model Post-Processor Help<br>Project Pre-processor Model Post-Processor Help<br>Project Poste Post-Processor Help<br>Project Pre-processor Help<br>Project Post-Processor Help<br>Project Post-Processor Post-Processor Help<br>Project Post-Processor Post-Processor Help<br>Project Post-Post-Processor Help<br>Project Post-Processor Help<br>Project Post-Post-Processor Help<br>Project Post-Post-Processor Help<br>Project Post-Post-Processor Help<br>Project Post-Post-Processor Help<br>Project Post-Post-Post-Post-Post-Processor Help<br>Project Post-Post-Post-Post-Post-Post-Post-Post- | USEPA WASP: C:Wasp7XToxi Test Runs\CSTR Test. wif (CSTR Test, Simple Toxic<br>Project Pre-processor Model Post-Processor Help<br>Project Pre-processor Model Post-Processor Help<br>Constants Data<br>stant Group<br>sicant<br>Used Value Minimum<br>Log10 of Partition Coefficient to DDC (L/kg) 0 0.0000<br>Partition Coefficient to Silts and Fines (L/kg) 1E+5 0.0000<br>Partition Coefficient to Sands (L/kg) 0 0.0000<br>Partition Coefficient to Organic Solids (L/kg) 0 0.0000<br>Partition Coefficient to Organic Solids (L/kg) 0 0.0000<br>Valatilization loss rate constant, 1/day 0 0.0000<br>Water column decay rate constant, 1/day 0 0.0000<br>Benthic decay rate constant, 1/day 0 0.0000<br>Partitic decay rate constant, 1/day 0 0.0000<br>Partitic |

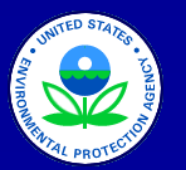

Environmental and system properties or model settings that are constant in time and space WASP 7 Course

## **Direct Loads**

|      | pads                                                                           | [*] <sub>Uner</sub>   C                                |                                       |   |
|------|--------------------------------------------------------------------------------|--------------------------------------------------------|---------------------------------------|---|
| Load | Is Scale and Convers                                                           | ion Factors                                            |                                       |   |
| E    | ₩asp Segm<br>••••••••••••••••••••••••••••••••••••                              | nent<br>mg/L)                                          |                                       | = |
| Time | Sand (mg/L)                                                                    | mq/L)<br>(Wasp Segment)                                | , Toxicant (mg/L)                     | × |
| Time | Sand (mg/L)<br>Crqanic Solids (r<br>functions for segment 1                    | mq/L)<br>(Wasp Segment)<br>Time                        | ), Toxicant (mg/L)<br>Value           | ~ |
| Time | Sand (mg/L)<br>Organic Solids (r functions for segment 1<br>Date<br>1/ 1/2005  | mq/L)<br>(Wasp Segment)<br><b>Time</b><br>0:00         | ), Toxicant (mg4)<br>Value<br>0       | ~ |
| Time | Sand (mg/L) Crganic Solids (r functions for segment 1 Date 1/ 1/2005 2/ 1/2005 | mq/L)<br>(Wasp Segment)<br><b>Time</b><br>0:00<br>0:00 | I, Toxicant (mg/L)<br>Value<br>0<br>0 | ~ |

External input of variable mass to segments.

Note: variables with concentration in mg/L require loading values in kg/day.

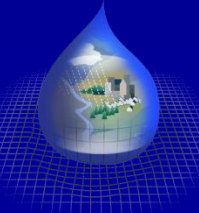

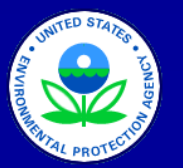

## **Dispersive Exchanges**

| Exchanges     change Fields     Field   Used   Surface Water   1.000000   Pore Water     1.000000   0.0001000     Pore Water     1.000000   0.0001000     Immediation     Segment one   Segment one                                                                                                    | Project Pre-proce       | essor Model | Post-Process  |                 | 1 (0. |                 |              |                                                                                                    | <b>800  </b>        |
|----------------------------------------------------------------------------------------------------|-------------------------|-------------|---------------|-----------------|-------|-----------------|--------------|----------------------------------------------------------------------------------------------------|---------------------|
| Exchanges       Pore Water functions         change Fields       Pore Water functions         Surface Water       1.0000000         Pore Water       1.0000000         Pore Water       1.0000000         Pore Water       1.0000000         gment pairs for Pore Water, Benthic Exchange       Time/value pairs for Pore Water, Benthic Exchange         gment pairs for Pore Water, Benthic Exchange       Time/value pairs for Pore Water, Benthic Exchange         Segment one       Segment two       Area         Boundary       1: Wasp Segl 10000.00000       0.1000000         1/1/2005       0:00       1E-5         2/1/2005       0:00       1E-5                                                                                                    | 1                       |             | 🛾 🗠 t 🔛       |                 | K     | 🔊 🛓 🧧           | -   🎢 Þ      | 🤤 🚽                                                                                                    | CEOD<br>TEHP<br>HH3 |
| Exchanges         Ichange Fields       Pore Water functions         Surface Water       1.0000000       1.0000000         Pore Water       1.0000000       0.0001000         Pore Water       I.0000000       0.0001000         Image: Segment one Segment two Area Distance       Distance       Distance         Boundary       1: Wasp Segle       10000.00000       0.1000000         Image: Segment one Segment two Area Distance       Distance       Distance         Boundary       1: Wasp Segle       10000.00000       0.1000000         Image: Segment one Segment two Area Distance       Distance       Distance         Boundary       1: Wasp Segle       10000.00000       0.1000000         Image: Segment one Segment two Area       Distance       Distance       Distance         Image: Segment one Segment two Area       Distance       Distance       Distance         Image: Segment one Segment two Area       Distance       Distance       Distance         Image: Segment one Segment two Area       Distance       Distance       Distance         Image: Segment one Segment two Area       Distance       Distance       Distance         Image: Segment one Segment two Area       Distance       Distance       Distance                                                                                                    | -                       |             |               |                 |       |                 | /            |                                                                                                    | _                   |
| Field       Used       Scale       Conversion         Surface Water       1.000000       1.000000       Benthic Exchange         Pore Water       Image: Segment one Segment two       Area       Distance         Boundary       1: Wasp Segi €       10000.0000       0.1000000         Image: Segment one Segment two       Area       Distance       Distance         Boundary       1: Wasp Segi €       10000.0000       0.1000000         Image: Segment one Segment two       Area       Distance       1/1/1/2005       0:00         Image: Segment one Segment two       Area       Distance       1/1/1/2005       0:00       1E-5         Image: Segment one Segment two       Area       Distance       Image: Segment one       0:00       1E-5         Image: Segment one Segment two       Area       Distance       Image: Segment one       0:00       1E-5         Image: Segment one Segment two       Area       Distance       Image: Segment one       0:00       1E-5         Image: Segment one Segment two       Area       Distance       Image: Segment one       0:00       1E-5         Image: Segment one Segment two       Area       Image: Segment one       Image: Segment one       Image: Segmentone         Image: Segment                                                                                                    | Exchanges               |             |               |                 |       |                 |              |                                                                                                    | ×                   |
| Field       Used       Scale       Conversion         Surface Water       1.000000       1.000000         Pore Water       I       1.000000       0.0001000         egment pairs for Pore Water, Benthic Exchange       Time/Value pairs for Pore Water, Benthic Exchange         Segment one       Segment two       Area       Distance         Boundary       1: Wasp Segiter       10000.0000       0.1000000         Image: Note the set of the set of the | change Fields           |             |               |                 | Pore  | Water functions |              | And a state of the state of the |                     |
| Surface Water       I       1.0000000       1.0000000         Pore Water       I       1.0000000       0.0001000         agment pairs for Pore Water, Benthic Exchange       Time/value pairs for Pore Water, Benthic Exchange         Segment one       Segment two       Area       Distance         Boundary       1: Wasp Segi ≤ 10000.00000       0.1000000       1/1/2005       0:00         Insert       Delete       Image Delete       Image Segnent       Image Segnent                                                                                                    | Field                   | Used        | Scale         | Conversion      |       |                 | Function     |                                                                                                    |                     |
| Pore Water       I       1.000000       0.0001000         igment pairs for Pore Water, Benthic Exchange       Time/value pairs for Pore Water, Benthic Exchange         Segment one       Segment two       Area       Distance       Date       Time       Value         Boundary       1: Wasp Segi €       10000.00000       0.1000000       1/1/2005       0:00       1E-5         ▶       2/1/2005       0:00       1E-5       >       2/1/2005       0:00       1E-5                                                                                                    | Surface Water           |             | 1.0000000     | 1.0000000       | •     | Benthic Exchang | e            |                                                                                                    |                     |
| rgment pairs for Pore Water, Benthic Exchange<br>Segment one Segment two Area Distance<br>Boundary 1: Wasp Segi € 10000.00000 0.1000000<br>1/ 1/2005 0:00 1E-5<br>2/ 1/2005 0:00 1E-5<br>2/ 1/2005 0:00 1E-5                                                                                                    | Pore Water              | X           | 1.0000000     | 0.0001000       |       |                 |              |                                                                                                    |                     |
| ► 2/1/2005 0:00 1E-5                                                                                                    | Segment one<br>Boundary | Segment     | two Area      | <b>Distance</b> |       | Date 1/ 1/2005  | Time<br>0:00 | Value<br>1E-5                                                                                                    |                     |
| ► 27 172005 0:00 1E25                                                                                                    | Boundary                | 1: Wasp Se  | gi 👱 10000.0i | 0000 0.1000000  | -     | 1/1/2005        | 0:00         | 1E-5                                                                                                    |                     |
| Copy     Charte     Fill/Calc     Mainport                                                                                                    |                         |             |               |                 |       |                 |              |                                                                                                    |                     |

Bulk dispersive exchange flows among model segments

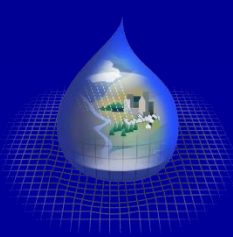

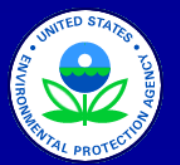

## **Advective Flows**

|   |                          | <u>868 %</u>    | -                        |            |          | - Hutter                    |                              |              |
|---|--------------------------|-----------------|--------------------------|------------|----------|-----------------------------|------------------------------|--------------|
|   | Flows                    |                 |                          |            | <u> </u> |                             |                              |              |
| V | Field                    | Used            | Scale                    | Conversion | Suna     | ice water runctio           | Function                     |              |
|   | Surface Water            | X               | 1.0000000                | 0.0000116  |          | CSTR Throughflo             | w                            |              |
|   | Pore Water               |                 | 1.0000000                | 1.0000000  |          |                             |                              |              |
|   | Solids 1                 |                 | 1.0000000                | 1.0000000  |          |                             |                              |              |
|   | Solids 2                 |                 | 1.0000000                | 1.0000000  |          |                             |                              |              |
|   | Solids 3                 |                 | 1.0000000                | 1.0000000  |          |                             |                              |              |
|   | Evaporation/Precipitatic |                 | 1.0000000                | 1.0000000  |          |                             |                              |              |
| ſ | nent pairs for Surface W | ater, CS1<br>To | R Throughflov<br>Frac. o | N flo      | _ Time   | /value pairs for Si<br>Date | urface Water,<br><b>Time</b> | CSTR Through |
|   | Boundary 1: V            | Vasp Se         | gi 🛨 1.0000              | 000        |          | 1/ 1/2005                   | 0:00                         | 1E+3         |
|   | 1: Wasp Segmer Bou       | undary          | 1.0000                   | 000        |          | 2/ 1/2005                   | 0:00                         | 1E+3         |

Movement of water and solids among model segments

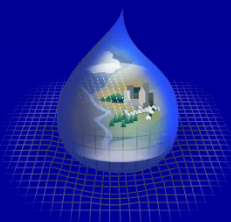

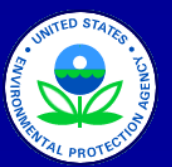

## Boundaries

| Bo              | undaries                                                                                      |                                                            |                                         |   |  |
|-----------------|-----------------------------------------------------------------------------------------------|------------------------------------------------------------|-----------------------------------------|---|--|
| ound            | daries Scale and Cor                                                                          | version Factors                                            |                                         |   |  |
| +               | Sand (mg/L)                                                                                   |                                                            |                                         |   |  |
| t<br>t<br>me fu | * Sand (mg/L)<br>                                                                             | mg/L)<br>(Wasp Segment), To<br>Time                        | oxicant (mg/L)                          | - |  |
| t<br>The fu     | Sand (mg/L)  Sand (mg/L)  Crganic Solids (r  unctions for segment 1  Date  1/ 1/2005          | mg/L)<br>(Wasp Segment), To<br><b>Time</b><br>0:00         | oxicant (mg/L)<br>Value<br>1E-2         |   |  |
| me fu           | Sand (mg/L)     Organic Solids (r unctions for segment 1     Date     1/ 1/2005     2/ 1/2005 | mg/L)<br>(Wasp Segment), To<br><b>Time</b><br>0:00<br>0:00 | oxicant (mg/L)<br>Value<br>1E-2<br>1E-2 |   |  |

Concentration of each system in flows entering model network. BCs must be specified for upstream and downstream advective flows and dispersive exchanges.

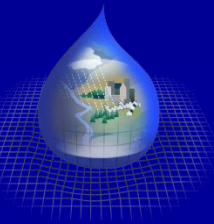

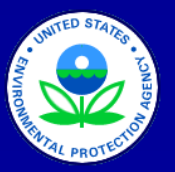

### WASP Output Variable Selection

Selects variables that will be saved to the WASP output file (bmd), and variables that will be saved in a set of commadelimited files (\*.CSV)

| USEPA WASP: C:\Wasp7\Toxi T     | est Runs\CSTR Test.wif (CSTR Test, S | Simple Toxicant) |        |     |   |
|---------------------------------|--------------------------------------|------------------|--------|-----|---|
| Project Pre-processor Model Pos |                                      | <b>⇒¢</b> 🐬 🔶    | ⇒∎ (   |     |   |
| - vie                           | Output Control                       |                  | [      |     | × |
|                                 | Description                          | Units            | Output | CSV | ^ |
| 1                               | Total Solids                         | mg/L             | X      | X   |   |
| 2                               | Silts and Fines                      | mg/L             | X      |     |   |
| 3                               | Sand                                 | mg/L             | X      |     |   |
| 4                               | Organic Solids                       | mg/L             | X      |     |   |
| 5                               | Segment Temperature                  | °C               | X      |     |   |
| 6                               | Velocity                             | m/sec            | X      |     |   |
| 7                               | Depth                                | m                | X      |     |   |
| 8                               | Advective Flow                       | m3/sec           | X      |     |   |
| 9                               | Total Concentration                  | ug/L             | X      | X   |   |
| 10                              | Dissolved Concentration              | ug/L             | X      |     |   |
| 11                              | DDC Sorbed Concentration             | ug/L             | X      |     |   |
| 12                              | Total Sorbed Concentration           | ug/L             | X      |     |   |
| 13                              | Total Sorbed Concentration (solids)  | ug/kg            | X      |     |   |
| 14                              | Maximum DT                           | days             | X      |     |   |
| 16                              | Time Chan                            | daua             |        |     | ~ |

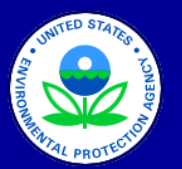

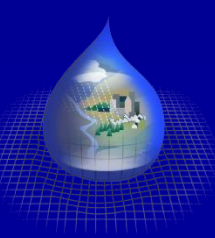

### **Execute Model Simulation -1**

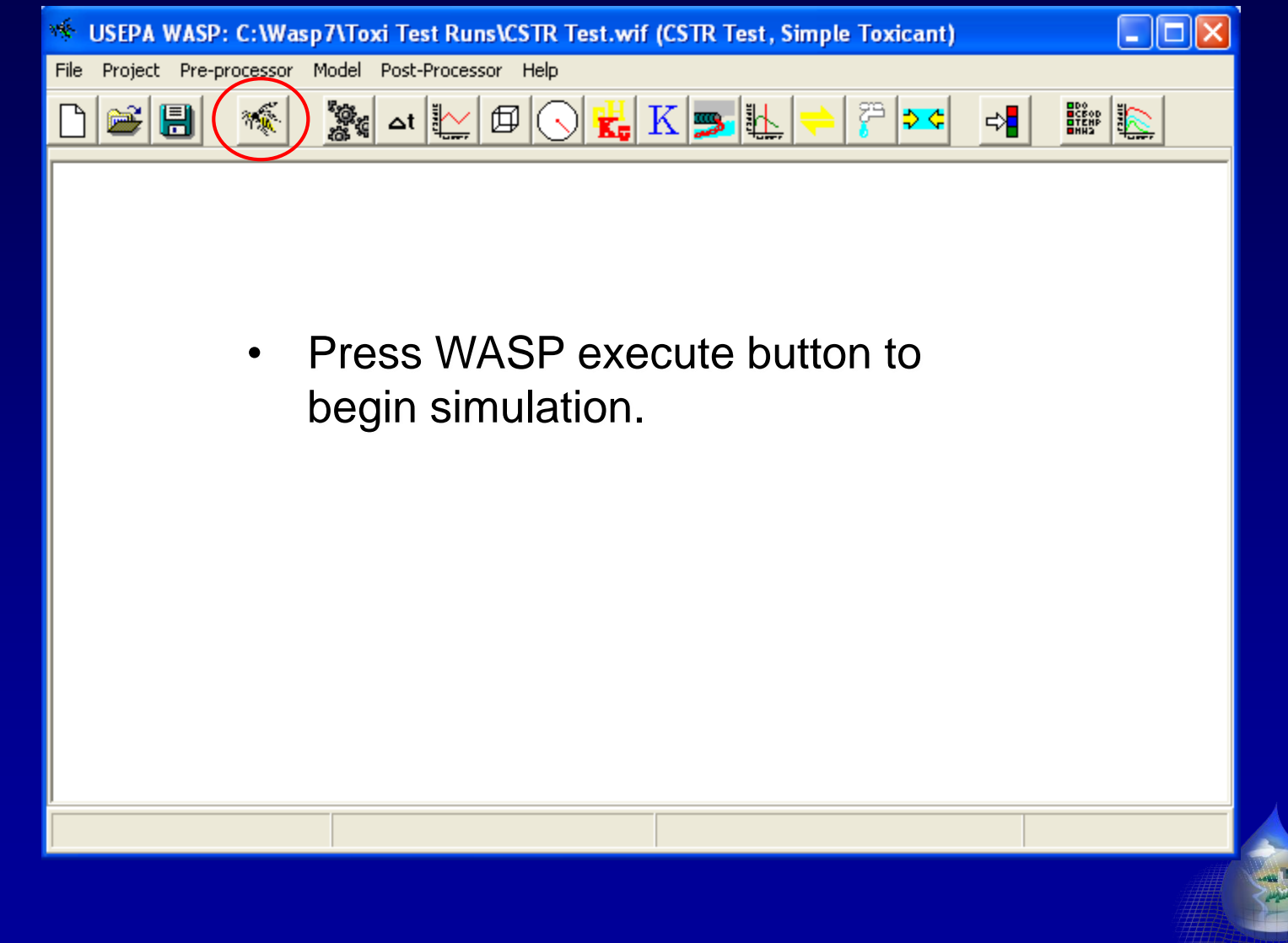

WASP 7 Course

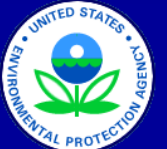

### **Execute Model Simulation - 2**

| USEPA WASP: C:\Wasp7\Toxi Test Runs\CSTR Test.wif (CSTR Test, Simple Toxicant) |                  |  |  |  |  |  |  |  |  |  |  |
|--------------------------------------------------------------------------------|------------------|--|--|--|--|--|--|--|--|--|--|
| File Project Pre-processor Model Post-Processor Help                           |                  |  |  |  |  |  |  |  |  |  |  |
| D 🗃 🖶 🖉 🕅 🔛 🖽 🕞 🔥 📥 📥 🖊 🔛 🔛                                                    |                  |  |  |  |  |  |  |  |  |  |  |
| Chemical Chemical Chemical Solids 1 Solids 2 Solids 3 Total Soli F             | low Volume       |  |  |  |  |  |  |  |  |  |  |
| <b>1 95.425156</b> 0.000000 0.000000 3.014666 0.000000 0.000000 3.014666 0.0   | 11574 10000.0000 |  |  |  |  |  |  |  |  |  |  |

| US EPA                      | WASP Version 7.0                   |  |
|-----------------------------|------------------------------------|--|
| Organic Chemical Mo         | del Last Revised: 7/14/2004 2:52PM |  |
| Getting Model Parame        | terization Data                    |  |
| 🗊 Getting Dispersion Info   | ormation                           |  |
| 🗊 Getting Segment Volu      | mes Information                    |  |
| 🗊 Getting Flow Informatio   | on                                 |  |
| 🕼 Getting Time Variable     | Boundary Information               |  |
| 🗊 Getting Time Variable     | Loadings                           |  |
| 🗊 Getting Segment Spec      | ific Environmental Conditions      |  |
| 🗊 Getting Kinetic Consta    | nts                                |  |
| 🗊 Getting Environmental     | Time Functions                     |  |
| 🗊 Getting Initial Condition | ns                                 |  |
| 🗊 Euler Solution Technic    | lue                                |  |
|                             | aulation Charted                   |  |

- A table of calculated concentrations will be displayed throughout the simulation.
- Status and error messages will be displayed.
- Progress through the simulation is summarized along the bottom bar. A control slide can be used to speed up, slow down, or freeze the simulation.
- The simulation can be aborted by pressing the stop button (circled above).

Time remaining: 0:00:01

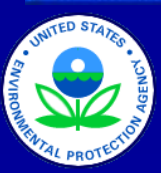

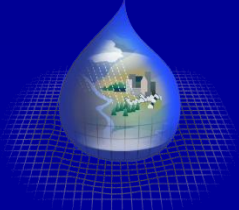

Simulation Time: 1/13/2005 0:00:01

### **Execute Model Simulation - 3**

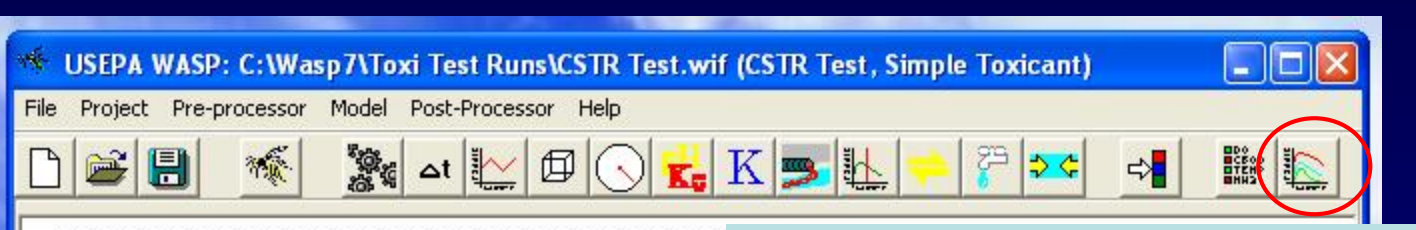

US EPA -- WASP Version 7.0
Organic Chemical Model Last Revised: 7/14/2004 2:52PM
-------

\_\_\_\_\_

- 🗊 Getting Model Parameterization Data
- CF Getting Dispersion Information
- Getting Segment Volumes Information
- Cetting Flow Information
- 🗊 Getting Time Variable Boundary Information
- 🗊 Getting Time Variable Loadings
- 🗊 Getting Segment Specific Environmental Conditions
- 🗊 Getting Kinetic Constants
- 10 Getting Environmental Time Functions
- C Getting Initial Conditions
- C Euler Solution Technique
- 🗊 Begin Time Loop -- Simulation Started
- Closing Simulation Result File
- 🗊 Result File Closed

When the result file is closed, simulated results can be viewed by launching the WASP postprocessor, or by opening the variable csv files that were created.

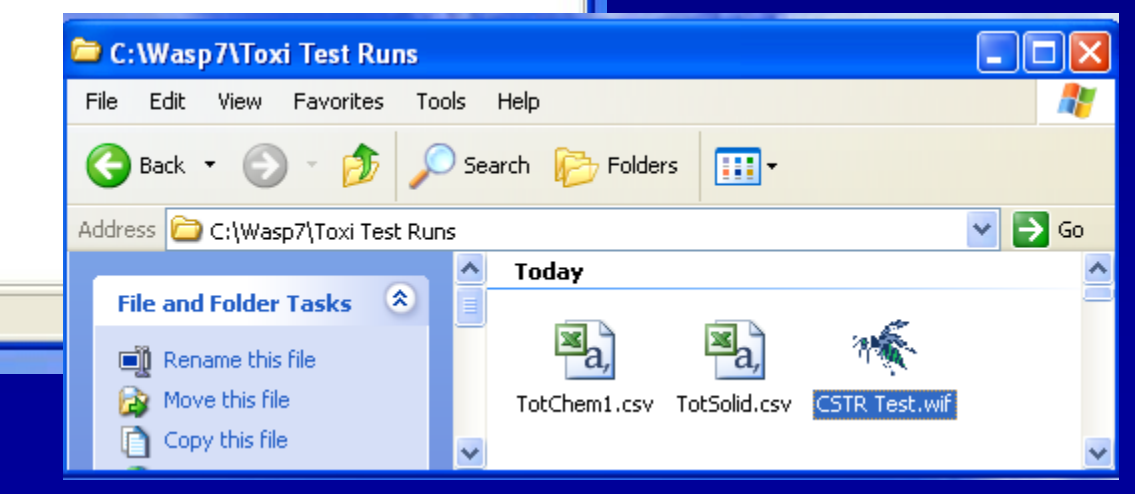

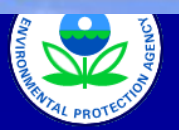

# WASP Output csv file

| <b>N</b> | licrosoft Ex              | xcel - TotC               | hem1.csv            |                        |                    |                    |             |        |
|----------|---------------------------|---------------------------|---------------------|------------------------|--------------------|--------------------|-------------|--------|
| :2       | <u>F</u> ile <u>E</u> dit | <u>V</u> iew <u>I</u> nse | ert F <u>o</u> rmat | <u>T</u> ools <u>D</u> | ata <u>W</u> indov | w <u>H</u> elp     |             | _ 8 ×  |
| 1        | 3 9 -                     | 🙄 i 🚸                     | 1 #2= #2=   ·       | KE KE   <i>Q</i>       | ८   🚸   🛅          | 田間                 | a 🙆 📮 i     | 10 🝷 🛱 |
| : 🐚      | 11 12 2                   | i 🗣 🖄 [                   | 351                 | 1 🖶 🖻                  | ₩9 Reply with      | h <u>⊂</u> hanges… | End Review. |        |
|          | A1                        | •                         | \land Output        | Variable: 1            | Fot Conc ug        | /L Number          | of Segment  | :s 1   |
|          | A                         | В                         | С                   | D                      | E                  | F                  | G           | ۲      |
| 1        | Output Va                 | riable: Tot I             | Conc ug/L I         | Number of 3            | Segments           | 1                  |             |        |
| 2        | 0                         | 1000                      |                     |                        |                    |                    |             |        |
| 3        | 1                         | 817.9874                  |                     |                        |                    |                    |             |        |
| 4        | 2                         | 669.2699                  |                     |                        |                    |                    |             |        |
| 5        | 3.1                       | 536.9018                  |                     |                        |                    |                    |             |        |
| 6        | 4.1                       | 439.6025                  |                     |                        |                    |                    |             |        |
| 7        | 5.1                       | 360.1018                  |                     |                        |                    |                    |             |        |
| 8        | 6.1                       | 295.144                   |                     |                        |                    |                    |             |        |
| 9        | 7.1                       | 242.0688                  |                     |                        |                    |                    |             |        |
| 10       | 8.1                       | 198.7025                  |                     |                        |                    |                    |             |        |
| 11       | 9.1                       | 163.269                   |                     |                        |                    |                    |             |        |
| 12       | 10                        | 136.9565                  |                     |                        |                    |                    |             |        |

Time, days

### Output variable by segment in columns

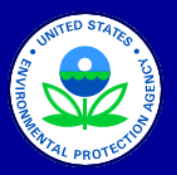

| × N          | licrosoft E                 | xcel - TotC   | hem1.csv            |                 |                             |                |            |       |
|--------------|-----------------------------|---------------|---------------------|-----------------|-----------------------------|----------------|------------|-------|
| 1            | <u>E</u> ile <u>E</u> dit   | ⊻iew Inse     | ert F <u>o</u> rmat | <u>T</u> ools [ | <u>D</u> ata <u>W</u> indov | w <u>H</u> elp |            | - ð > |
| : 💕          | 9 -                         | 2 : 🍫         | 影響                  | 4 - C   A       | 2   🚸   🛅                   | 日間             | a 🙆 📘      | 10 🗸  |
| : 65         | ( <b>†</b> 1 <b>†</b> 1 (2) | i 🕞 Xi 🗌      | 3810                |                 | Ve Reply with               | h Changes      | End Review |       |
| -            | A1                          |               | & Output            | Variahle:       | Tot Conc up                 | /L Number      | of Segmen  | is 1  |
|              | A                           | B             | C                   | D               | E                           | F              | G          |       |
| 1            | Output Va                   | riable: Tot ( | Conc ug/L I         | Number of       | Segments                    | 1              |            | ^     |
| 2            | 0                           | 1000          |                     |                 |                             |                |            |       |
| 3            | 1                           | 817.9874      |                     |                 |                             |                |            |       |
| 4            | 2                           | 669.2699      |                     |                 |                             |                |            |       |
| 5            | 3.1                         | 536.9018      |                     |                 |                             |                |            |       |
| 6            | 4.1                         | 439.6025      |                     |                 |                             |                |            |       |
| 7            | 5.1                         | 360.1018      |                     |                 |                             |                |            |       |
| 8            | 6.1                         | 295.144       |                     |                 |                             |                |            |       |
| 9            | 7.1                         | 242.0688      |                     |                 |                             |                |            |       |
| 10           | 8.1                         | 198.7025      |                     |                 |                             |                |            |       |
| 11           | 9.1                         | 163.269       |                     |                 |                             |                |            |       |
| 12           | 10                          | 136.9565      |                     |                 |                             |                |            |       |
| 13           | 11                          | 112.818       |                     |                 |                             |                |            |       |
| 14           | 12                          | 93.0952       |                     |                 |                             |                |            |       |
| 15           | 13                          | 76.9802       |                     |                 |                             |                |            |       |
| 16           | 14                          | 63.813        |                     |                 |                             |                |            |       |
| 17           | 15                          | 53.0545       |                     |                 |                             |                |            |       |
| 18           | 16                          | 44.2641       |                     |                 |                             |                |            |       |
| 19           | 17                          | 37.0816       |                     |                 |                             |                |            |       |
| 20           | 18                          | 31.213        |                     |                 |                             |                |            |       |
| 21           | 19                          | 26.4179       |                     |                 |                             |                |            |       |
| 22           | 20                          | 22.5          |                     |                 |                             |                |            |       |
| 23           | 21                          | 19.2988       |                     |                 |                             |                |            |       |
| 24           | 22                          | 16.6831       |                     |                 |                             |                |            |       |
| 25           | 23.0001                     | 14.546        |                     |                 |                             |                |            |       |
| 26           | 24.0001                     | 12.7998       |                     |                 |                             |                |            |       |
| 27           | 25.0001                     | 11.373        |                     |                 |                             |                |            |       |
| 28           | 26.0001                     | 10.2072       |                     |                 |                             |                |            |       |
| 29           | 27.0001                     | 9.2546        |                     |                 |                             |                |            |       |
| 30           | 28.0001                     | 8.4764        |                     |                 |                             |                |            |       |
| 31           | 29.0001                     | 7.8404        |                     |                 |                             |                |            |       |
| 32           | 30.0001                     | 7.3208        |                     |                 |                             |                |            |       |
| 33           | 31.1501                     | 6.8963        |                     |                 |                             |                |            |       |
| 34           |                             |               |                     |                 |                             |                |            | ~     |
| <b>H</b>   4 |                             | tChem1/       |                     |                 | <                           |                |            | >     |
| Read         | ly                          |               |                     |                 |                             | 1              | NUM        |       |